# FS2100 系列 2.5G OC48 过滤卡 用户手册

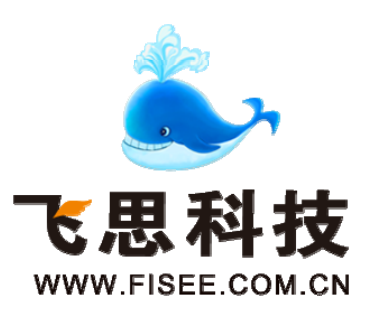

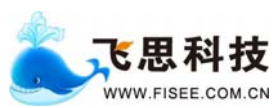

# FS4100 系列 2.5G OC48 过滤卡用户手册

资料编号 DOC- OC48PCI-UM

- 产品版本 V1.0
- 资料状态 发行

# 版权声明

◎ 武汉飞思科技有限公司版权所有,并保留对本手册及本声明的最终解释权和修改 权。本手册的版权归武汉飞思科技有限公司所有。未得到武汉飞思科技有限公司的书 面许可,任何人不得以任何方式或形式对本手册内的任何部分进行复制、摘录、备份、 修改、传播、翻译成其它语言、将其全部或部分用于商业用途。

# 免责声明

本手册依据现有信息制作,其内容如有更改,恕不另行通知。武汉飞思科技有限公司 在编写该手册的时候已尽最大努力保证其内容准确可靠,但武汉飞思科技有限公司不 对本手册中的遗漏、不准确或错误导致的损失和损害承担责任。

# 使用者警示

本产品是 A 级通讯产品,当在居住环境中使用时,可能会造成射频干扰,在这种情 况下使用者应采取适当的对策以避免影响使用者的正常生活。

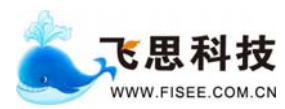

手册使用说明

#### 读者对象

本手册的读者对象为安装 FS2100 系列 OC48 过滤卡的工程技术人员和采用 FS2100 系列 OC48 过滤卡的软件开发人员。本手册需要读者具有一定的网络技术知识和经验。

# 内容介绍

本手册详细介绍了 FS2100 系列 OC48 过滤卡的安装方法,调试命令以及编程接口。

《FS2100系列 OC48 过滤卡用户手册》共分为六章:

- 第1章 产品综述 详细阐述了 FS2100 系列 OC48 过滤卡的特性和产品规格。
- 第2章 产品硬件结构 详细阐述了 FS2100 系列 OC48 过滤卡的硬件结构和选配部件介绍。
- 第3章 驱动安装 详细阐述了 FS2100 系列 OC48 过滤卡在 windows 和 linux 下驱动 和库的安装方法。
- 第4章 调试命令 详细阐述了 FS2100 系列 OC48 过滤卡在使用过程中的需要调试和 查看状态的命令。
- 第5章 软件编程接口 详细阐述了 FS2100 系列 OC48 过滤卡提供的软件编程接口。
- 第6章 问与答 详细介绍了 FS2100 系列 OC48 过滤卡在安装过程出现的一些常见问 题和解决方案。

### 获取技术支援

客户在产品使用及网络运行过程中遇到问题时请随时与武汉飞思科技有限公司的服 务支持热线联系。此外,客户还可通过武汉飞思科技有限公司网站及时了解最新产品 动态,以及下载需要的技术文档。

电话: +86 (027) 67845143

- 传真: +86 (027) 67845062
- Email: <a href="mailto:support@fisee.com.cn">support@fisee.com.cn</a>
- 网站: <u>www.fisee.com.cn</u>

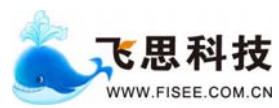

手册约定

1. 通用格式约定

| 格 式                     | 意 义                                                                                                    |  |  |  |
|-------------------------|----------------------------------------------------------------------------------------------------|--|--|--|
| 宋体                      | 正文采用宋体表示。                                                                                                    |  |  |  |
| 黑体                      | 除一级标题采用宋体 <b>加粗</b> 以外,其余各级标题均采用黑体。                                                                                     |  |  |  |
| 楷体                      | 警告、提示等内容一律用楷体,并且在内容前后增加线条与<br>正文隔离。                                                                                     |  |  |  |
| "Terminal<br>Display"格式 | 自定义的"Terminal Display"格式(英文 Courier New; 中<br>文 宋体; 文字大小 8.5)表示屏幕输出信息。此外,屏幕<br>输出信息中夹杂的用户从终端输入的信息采用 <b>加粗</b> 字体表<br>示。 |  |  |  |

# 2. 命令行格式约定

| 格式            | 意 义                                                  |  |
|---------------|------------------------------------------------------|--|
| 粗体            | <b>命令行关键字(命令中保持不变、必须照输的部分)采用</b> 加<br>粗 <b>字体表示。</b> |  |
| 斜体            | 命令行参数(命令中必须由实际值进行替代的部分)采用 <i>斜</i><br>体表示。           |  |
| []            | 表示用"[]"括起来的部分在命令配置时是可选的。                             |  |
| { x   y   }   | 表示从两个或多个选项中选取一个。                                     |  |
| [ x   y   ]   | 表示从两个或多个选项中选取一个或者不选。                                 |  |
| { x   y   } * | 表示从两个或多个选项中选取多个,最少选取一个,最多选<br>取所有选项。                 |  |
| [ x   y   ] * | 表示从两个或多个选项中选取多个或者不选。                                 |  |

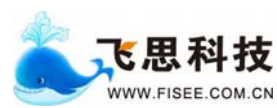

# 3. 图形界面格式约定

| 格式 | 意 义                                                     |  |
|----|---------------------------------------------------------|--|
| <> | 带尖括号 "<>" 表示按钮名,如 "单击<确定>按钮"。                           |  |
| [] | 带方括号"[]"表示窗口名、菜单名和数据表,如"弹出[新<br>建用户]窗口"。                |  |
| /  | 多级菜单用"/"隔开。如[文件/新建/文件夹]多级菜单表示[文件]菜单下的[新建]子菜单下的[文件夹]菜单项。 |  |

# 4. 键盘操作约定

| 格式          | 意 义                                                                                          |  |
|-------------|----------------------------------------------------------------------------------------------|--|
| 加尖括号的字符     | 表示键名。如 <enter>、<tab>、<backspace>、<a>等分别<br/>表示回车、制表、退格、小写字母 a。</a></backspace></tab></enter> |  |
| <键 1 + 键 2> | 表示在键盘上同时按下几个键。如 <ctrl+alt+a>表示同时按下"Ctrl"、"Alt"、"A"这三个键。</ctrl+alt+a>                         |  |
| <键 1,键 2>   | 表示先按第一键,释放,再按第二键。如 <alt,f>表示先按<br/><alt>键,释放后再按<f>键。</f></alt></alt,f>                       |  |

# 5. 鼠标操作约定

| 格式 | 意 义                 |  |
|----|---------------------|--|
| 単击 | 快速按下并释放鼠标的一个按钮。     |  |
| 双击 | 连续两次快速按下并释放鼠标的一个按钮。 |  |
| 拖动 | 按住鼠标的一个按钮不放,移动鼠标。   |  |

# 6. 各类标志

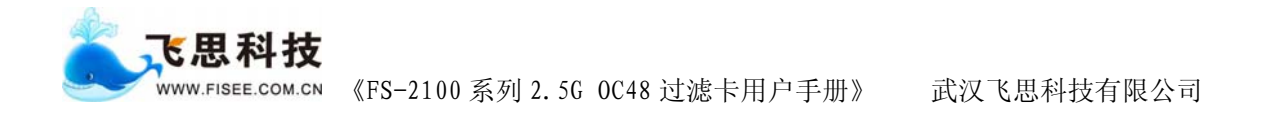

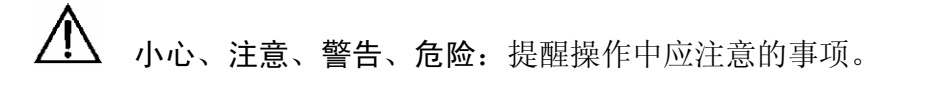

**说明、提示、窍门、思考**:对操作内容的描述进行必要的补充和说明。

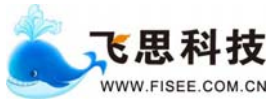

# 目 录

| FS2100                                                         | 系列 2.5G OC48 过滤卡设备1                                                                                                    |
|----------------------------------------------------------------|----------------------------------------------------------------------------------------------------|
| 第1章                                                            | 产品综述1                                                                                                    |
| 1.1                                                            | <b>FS2100</b> 系列 OC48 过滤卡简介1                                                                                                    |
| 第2章                                                            | 产品硬件结构2                                                                                                    |
| 2.1<br>2.2                                                     | 硬件结构                                                                                                    |
| 第3章                                                            | 驱动安装4                                                                                                    |
| 3.1<br>3.1.2<br>3.1.2<br>3.2<br>3.2<br>3.2.1<br>3.2.2<br>3.2.3 | WINDOWS 下驱动安装       4         驱动安装       4         2 动态链接库安装       8         3 OC48 过滤卡测试       8         LINUX 下驱动安装       10         驱动安装       10         空动态链接库安装       10         2 动态链接库安装       10         3 OC48 过滤卡测试       10         10 OC48 过滤卡测试       10 |
| 第4章                                                            | 调试命令11                                                                                                    |
| 4.1<br>4.2                                                     | LOGOUT                                                                                                    |
| 4.3<br>4.4                                                     | SHOW FILTER-RULE                                                                                                    |
| 4.5                                                            | DELETE ALL-FILTER                                                                                                    |
| 4.6<br>4.7<br>4.8                                              | SET PMRC LONG-PKT                                                                                                    |
| 4.9                                                            | SET PMRC VLAN                                                                                                    |
| 4.10                                                           | SET PMRC MPLS                                                                                                    |
| 4.11                                                           | SHOW PMRC CONFIG14                                                                                                    |
| 4.12                                                           | SHOW PMRC STATISTICS                                                                                                    |
| 4.13                                                           | SET FRAMER FCS                                                                                                    |
| 4.14                                                           | SET FRAMER SCRAMBLE                                                                                                    |

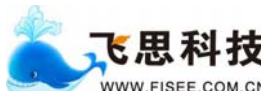

**下思科技** WWW.FISEE.COM.CN 《FS-2100 系列 2.5G 0C48 过滤卡用户手册》 武汉飞思科技有限公司

| 4.15  | SHOW FRAMER CONFIG        | 15 |
|-------|---------------------------|----|
| 4.16  | SHOW FRAMER STATISTICS    | 16 |
| 4.17  | SHOW FRAMER STATUS        | 17 |
| 4.18  | SHOW STATISTICS           | 17 |
| 4.19  | SET CARD                  | 18 |
| 第5章   | 应用编程接口                    | 19 |
| 5.1   | 接口概述                      | 19 |
| 5.2   | 基本数据结构                    | 19 |
| 5.2.  | 1                         | 19 |
| 5.2.2 | 2 pcap_handler            | 19 |
| 5.2   | 3 pcap_pkthdr             | 19 |
| 5.2.4 | 4 pcap_stat               | 20 |
| 5.2.  | 5 card_statistics         | 20 |
| 5.2.0 | 6 card_ptport_statistics  | 21 |
| 5.3   | 功能详述                      | 21 |
| 5.3.  | 1 pcap_open_live          | 21 |
| 5.3.2 | 2 pcap_compile            | 22 |
| 5.3   | 3 pcap_set_default_rule   | 22 |
| 5.3.4 | 4 pcap_del_rule           | 23 |
| 5.3.  | 5 pcap_loop               | 23 |
| 5.3.0 | 6 pcap_breakloop          | 24 |
| 5.3.2 | 7 pcap_close              | 24 |
| 5.3.0 | 8 pcap_stats              | 24 |
| 5.3.  | 9 pcap_card_statistics    | 25 |
| 5.3.  | 10 pcap_ptport_statistics | 25 |
| 5.3.  | 11 pcap_version           | 26 |
| 5.4   | 规则配置                      | 26 |
| 5.4.  | 1 基本规则                    | 26 |
| 5.4.2 | 2 <i>规则的组合运算</i>          | 27 |
| 5.4.  | 3 过滤规则                    | 27 |
| 5.5   | 接口函数使用举例                  | 28 |
| 5.5.  | 1   举例一接收 tcp port 80 数据包 | 28 |
| 第6章   | 问与答                       | 30 |

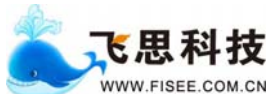

# 第1章 产品综述

# 1.1 FS2100 系列 OC48 过滤卡简介

FS2100系列OC48过滤卡主要用于对OC48网络中的数据包进行分析,并根据数据 包协议头中的某些字段对数据包进行分流。目前,FS2100系列OC48过滤卡支持的分 类规则为:目的IP地址+源IP地址+协议号+目的端口号+源端口号+TCP标志位。 FS2100系列OC48过滤卡具有以下特点:

- 能够同时支持2路输入,经过规则过滤后,支持2Gbps过滤后数据通过PCI接口 采集到服务器。
- 2. 采用FPGA+CAM的架构,按照五元组(源IP、目的IP、源端口、目的端口和 协议)规则对数据进行采集或者丢掉。
- 采用硬件对数据包进行分类,并将分类好的数据送往不同的应用进程进行处理,能够支持多达16000条分类规则。
- 4. 数据包采集到服务器时,一次传输 64K 数据和采用零拷贝技术,有效地减少 CPU 占用率。
- 5. 支持对数据报 VLAN 和 MPLS 头部进行丢掉或者保留处理。
- 6. 支持对输入的数据包进行截短到指定长度的功能。
- 支持采样功能,当某一种类别的数据量比较大时,可以对输入的数据进行采 样,只允许一部分数据进入。
- 8. OC48 PCI过滤卡支持对网络上的数据包进行统计;目前可以对65536个源端口、65536个目的端口和256个协议的数据包进行统计。

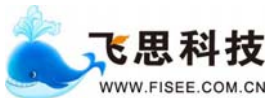

# 第2章 产品硬件结构

下面介绍 FS2100 系列 OC48 过滤卡的硬件结构和系统配置清单。

#### 硬件结构 2.1

1.FS2102 正面结构如下图所示:

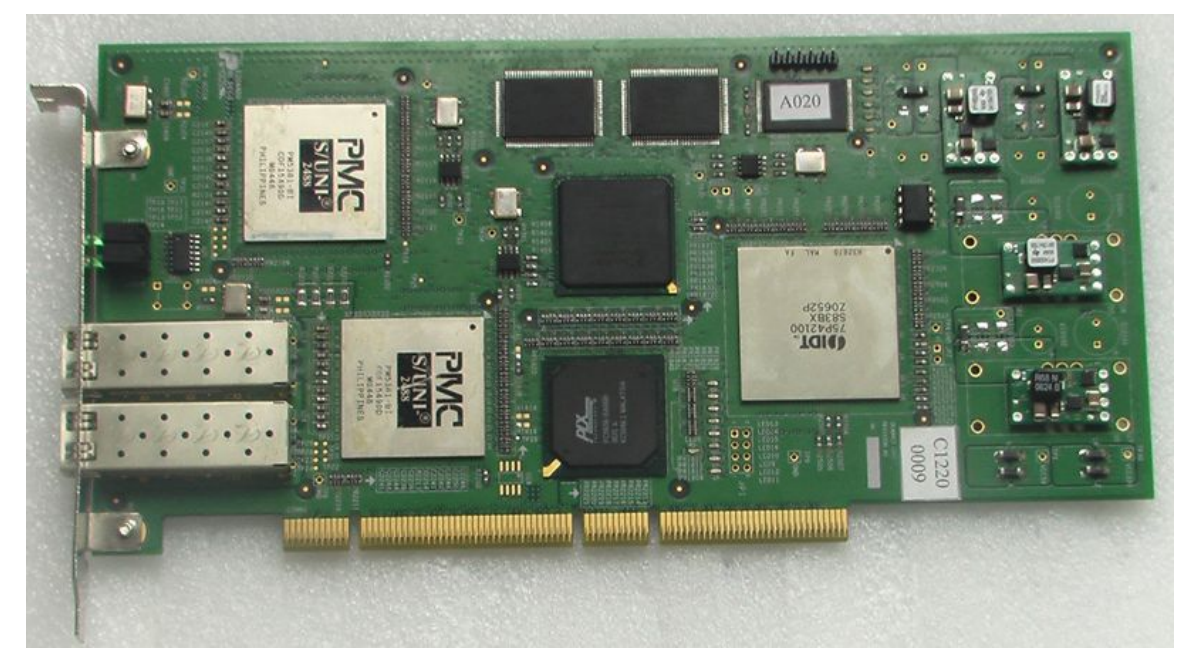

图 2-1 FS2102 正面图

2. FS2102 面板灯的说明

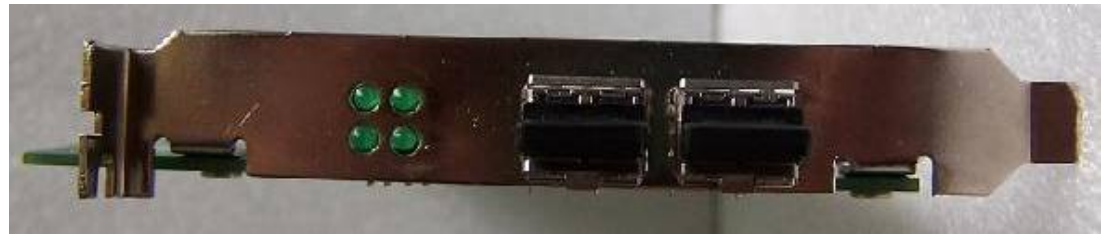

图 2-2 FS2102 测面图

正面向上,光口从左至右为0口和1口,左边的面板灯对应0口,上面为TX0, 下面为RX0;右边的面板灯对应1口,上面的TX1,下面为RX1。

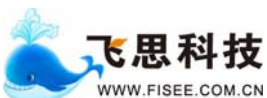

# 2.2 系统配置清单

| 项目 | 部件名称          | 数 量 |
|----|---------------|-----|
| 1  | OC48 过滤卡      | 1块  |
| 2  | 2.5G SFP 光收发器 | 2 个 |

表 2-1 基本配置清单

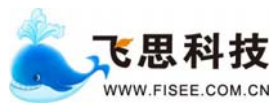

# 第3章 驱动安装

# 3.1 Windows 下驱动安装

本章介绍了 FS2100 系列 OC48 过滤卡在 windows 下驱动和动态链接库的安装方 法。安装所需的文件清单如下: Oc48.sys 和 Oc48.inf 是 OC48 过滤卡的驱动和安装文 件; wpcap.lib 和 wpcap.dll 是应用程序需要的动态链接库; include 是需要包含的头文 件。

#### 3.1.1 驱动安装

● 将 OC48 过滤卡插入系统中,出现如图 3-1 所示画面,点击"下一步"。

| 找到新的硬件向导 |                        |
|----------|------------------------|
|          | 欢迎使用找到新硬件向导            |
|          | 此向导帮助您为硬件设备安装驱动程序。     |
|          |                        |
|          |                        |
|          |                        |
|          | 要继续,请单击"下一步"。          |
|          | < 上一步 (B) 下一步 (D) 入 取消 |

图 3-1 找到新硬件

出现如图 3-2 所示画面,选择"搜索适于我的设备的驱动程序",然后点击"下一 步"。

|     | 飞思科技                                    |                                      |                 |
|-----|-----------------------------------------|--------------------------------------|-----------------|
| 9   | www.fisee.com.cn 《FS-2100 系列 2.         | 5G 0C48 过滤卡用户手册》                     | 武汉飞思科技有限公司      |
|     | 找到新的硬件向导                                |                                      |                 |
|     | <b>安装硬件设备驱动程序</b><br>设备驱动程序是可使硬件设备与     | 操作系统工作的软件程序。                         |                 |
|     | 该向导将完成这个设备的安装:                          |                                      |                 |
|     | 其它 PCI 桥设备                              |                                      |                 |
|     | 设备驱动程序指一份可以使硬件<br>备的驱动程序文件。欲找到驱动<br>步"。 | 设备工作的软件程序。Windows<br>程序文件的位置并完成安装, 诸 | 需要您的新设<br>单击"下一 |
|     | 您期望向导做什么?                               |                                      |                 |
|     | <ul> <li>搜索适于我的设备的驱动</li> </ul>         | 程序(推荐)(S)。                           |                 |
|     | ○ 显示已知设备驱动程序的                           | 刘表,从中选择特定驱动程序(D)                     | •               |
|     |                                         |                                      |                 |
|     |                                         | 〈上一步⑭〉下一步⑭                           | ) > 取消          |
|     | 图 3-2 安                                 | 装硬件设备驱动程序                            |                 |
| ● 出 | 出现如图 3-3 所示画面,选择"                       | 指定一个位置",点击"-                         | 下一步"。           |
|     | 找到新的硬件向导                                |                                      |                 |
|     | 사진 75/1715 - L-471 2는 - 34 ML           |                                      |                 |

| 的教的父子的女                                                                                                    |  |
|----------------------------------------------------------------------------------------------------|--|
| <b>找到驱动程序文件</b><br>您想让 Windows 在什么地方寻找驱动程序文件?                                                                                                    |  |
| 为下列硬件设备搜索驱动程序文件:<br>文 其它 PCI 桥设备<br>向导在您的计算机驱动程序数据库和所指定的下列可选搜索地址中搜索合适的<br>驱动程序。<br>单击"下一步"开始搜寻。如果在软盘或CD-ROM 驱动器搜寻,在单击"下一步"前,插入软盘或CD。<br>可选的搜索位置:<br>「軟盘驱动器 ①<br>「CD-ROM 驱动器 ①<br>「CD-ROM 驱动器 ①<br>」 指定一个位置 ⑤]<br>「Microsoft Windows Update @) |  |
| < 上一步 (B) 下一步 (B) > 取消                                                                                                    |  |

图 3-3 找到驱动程序文件

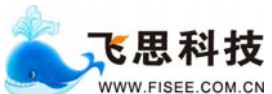

WWW.FISEE.COM.CN 《FS-2100 系列 2.5G 0C48 过滤卡用户手册》 武汉飞思科技有限公司

出现如图 3-4 所示画面,点击"浏览",选择设备驱动程序所在目录中的"Oc48.inf"
 文件,点击"确定"。

| 找到新的 | 硬件向导                                           | ×        |
|------|------------------------------------------------|----------|
|      | 请在选定驱动器中插入厂商的安装盘,然后单击<br>"确定"。                 | 确定<br>取消 |
|      | 厂商文件复制来源 (C):<br>D:\temp\oc48_release_20060627 | 浏览 @)    |

图 3-4 厂商文件复制来源

● 出现如图 3-5 所示画面,点击"下一步"。

| 找到新的硬件向导                                                         |     |
|------------------------------------------------------------------|-----|
| <b>驱动程序文件查找结果</b><br>向导为您的硬件设备找到了驱动程序文件。                         |     |
| 向导为下列设备找到了驱动程序:                                                  |     |
| 其它 PCI 桥设备                                                       |     |
| Windows 无法为这个设备找到一个驱动程序。要在另一个位置寻找,请<br>上一步" ,或者选择一个选项然后单击 "完成" 。 | 单击" |
| d:\temp\oc48_release_20060627\oc48.inf                           |     |
|                                                                  |     |
|                                                                  |     |
| 〈上一步®)下一步®)                                                      | 取消  |

### 图 3-5 查找驱动程序

● 出现如图 3-6 所示画面,点击"完成",此时表示已将驱动程序成功安装到系统中。

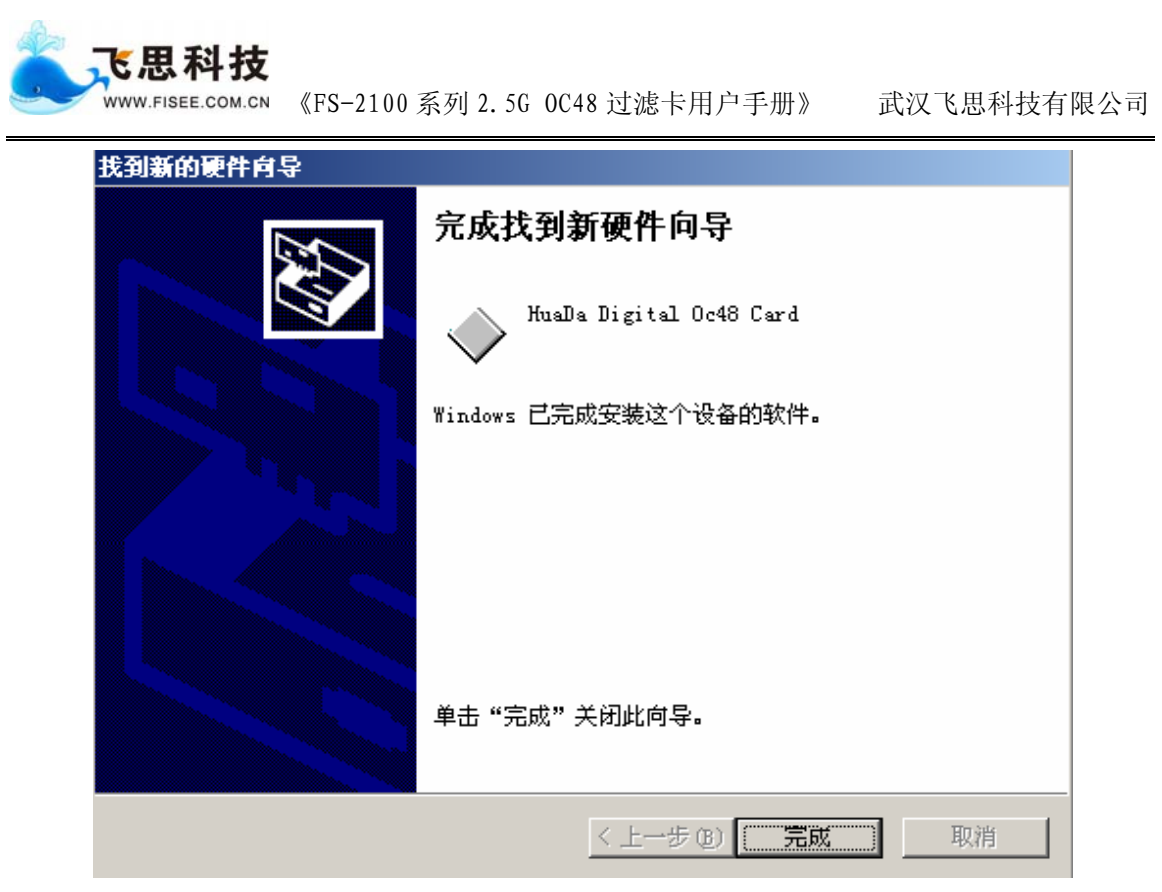

图 3-6 完成驱动程序安装

安装完成后,在"设备管理器"的"其他设备"中出现"Gigabit Ethenet PCI Card", 如图 3-7 所示

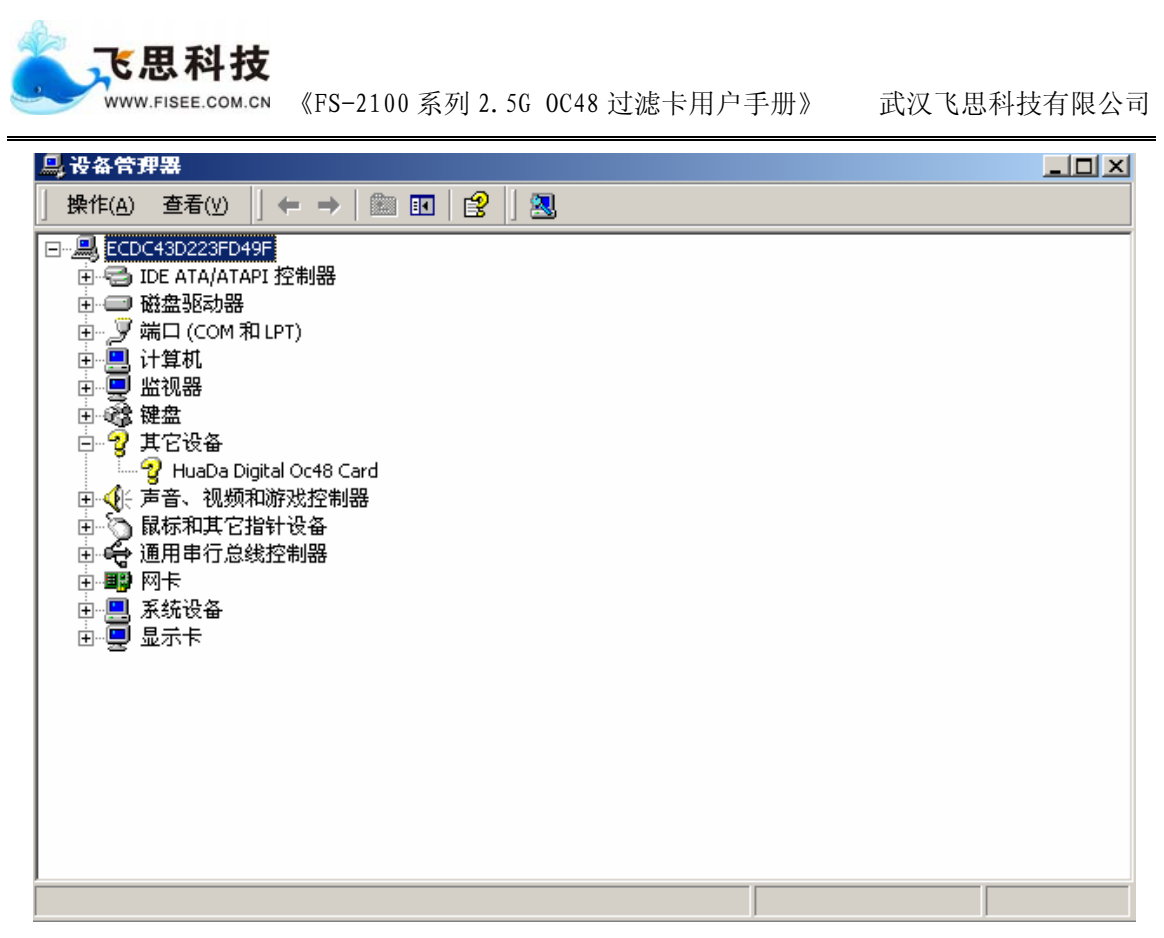

图 3-7 设备管理器

# 3.1.2 动态链接库安装

运行 WinPcap\_3\_1.exe, 安装 winpcap 库, 然后用附件中 wpcap.dll 替换 windows 安装目录下 system32 中的 wpcap.dll 文件。并将 wpcap.lib 添加到你们程序的工程中, 并包含附件中的头文件。

# 3.1.3 OC48 过滤卡测试

example 中有一个 test 程序,用于对安装好的 FS2100 系列 OC48 过滤卡进行测试。 用户可以使用这个测试程序通过 OC48 过滤卡来采包。点击 test 程序,出现"please input the rule"提示,然后直接回车,此时会采集所有数据包,并在每收到 1000 个数据包 时打印一条信息,如图 3-8 所示:

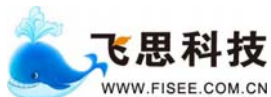

《FS-2100 系列 2.5G 0C48 过滤卡用户手册》 武汉飞思科技有限公司

| E:\gepci_card_windows\release\example\test\Debug\test.exe |  |
|-----------------------------------------------------------|--|
| please input the rule:                                    |  |
|                                                           |  |
| pcap_compile:.                                            |  |
| Enter sample all rule.                                    |  |
| 1000 packet receive 12:10:21,010184 len:200               |  |
| 2000 packet receive 12:10:21,051914 len:200               |  |
| 3000 packet receive 12:10:21,028109 len:200               |  |
| 4000 packet receive 12:10:21,004303 len:200               |  |
| 5000 packet receive 12:10:21,046034 len:200               |  |
| 6000 packet receive 12:10:21,022230 len:200               |  |
| 7000 packet receive 12:10:21,063962 len:200               |  |
| 8000 packet receive 12:10:21,040155 len:200               |  |
| 9000 packet receive 12:10:21,016351 len:200               |  |
| 10000 packet receive 12:10:21,058080 len:200              |  |
| 11000 packet receive 12:10:21,0342?6 len:200              |  |
| 1200 packet receive 12:10:21,010470 len:200               |  |
| 13000 packet receive 12:10:21,052201 len:200              |  |
| 1400 packet receive 12:10:21,028397 len:200               |  |
| 15000 packet receive 12:10:21,004591 len:200              |  |
| 16000 packet receive 12:10:21,046322 len:200              |  |
| 17000 packet receive 12:10:21,022516 len:200              |  |
| 18000 packet receive 12:10:21,064247 len:200              |  |
| 19000 packet receive 12:10:21,040441 len:200              |  |
| 20000 packet receive 12:10:21,016637 len:200              |  |
| 21000 packet receive 12:10:21,058368 len:200              |  |

#### 图 3-8 采集所有数据报测试程序

如果要采集端口号是 80 的数据包时,请先点击 test 程序,出现 "please input the rule"提示,然后输入过滤规则,如:"port 80",过滤卡将采集所有端口号为 80 的数 据包,并在每收到1000个数据包时打印一条信息,如图 3-9 所示:

| E:\gepci_card_windows\release\example\test\Debug\test.exe | <u> </u> |
|-----------------------------------------------------------|----------|
| please input the rule:port 80                             |          |
| port 80                                                   |          |
| pcap_compile:port 80.                                     |          |
| 1000 packet receive 12:11:19,047653 len:956               |          |
| 2000 packet receive 12:11:19,005408 len:482               |          |
| 3000 packet receive 12:11:19,059032 len:721               |          |
| 4000 packet receive 12:11:19,054085 len:569               |          |
| 5000 packet receive 12:11:19,002074 len:670               |          |
| 6000 packet receive 12:11:19,004132 len:653               |          |
| 7000 packet receive 12:11:19,052124 len:1003              |          |
| 8000 packet receive 12:11:19,060872 len:524               |          |
| 9000 packet receive 12:11:19,064000 len:728               |          |
| 10000 packet receive 12:11:19,017404 len:1358             |          |
| 11000 packet receive 12:11:19,026736 len:462              |          |
| 12000 packet receive 12:11:19,030403 len:793              |          |
| 13000 packet receive 12:11:19,040972 len:1417             |          |
| 14000 packet receive 12:11:19,000549 len:1176             |          |
| 15000 packet receive 12:11:19,062574 len:246              |          |
| 16000 packet receive 12:11:19,025648 len:635              |          |
| 17000 packet receive 12:11:19,046841 len:185              |          |
| 18000 packet receive 12:11:19,038199 len:530              |          |
| 19000 packet receive 12:11:19,050276 len:634              |          |
| 20000 packet receive 12:11:19,060404 len:1088             |          |
| 21000 packet receive 12:11:19,034082 len:837              |          |
| 22000 packet receive 12:11:19,048134 len:1207             | -        |

图 3-9 规则过滤测试程序

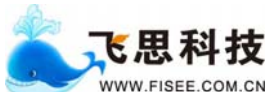

▷ 《FS-2100 系列 2.5G 0C48 过滤卡用户手册》 武汉飞思科技有限公司

如果能正常完成图 3-8 的测试程序,表明驱动程序安装正确,否则请重新安装驱动程序。

# 3.2 Linux 下驱动安装

# 3.2.1 驱动安装

- 运行命令 tar xvzf oc48pci\_card\_linux\_release.tgz 解开软件包。
- 运行命令 cd oc48\_card\_linux, 进入解开的软件包中。
- 运行命令 cd oc48\_card\_driver 进入驱动安装目录。
- 运行命令./build,安装驱动。

# 3.2.2 动态链接库安装

- 运行命令 cd oc48\_card\_libpcap 进入动态链接库安装目录。
- 运行命令./build,安装 libpcap 库。

# 3.2.3 OC48 过滤卡测试

 运行命令 cd tcpdump-3.8.3 进入测试目录,运行./tcpdump -nne,采集所有数据包, 如图 3-10 所示:

Efb@localhost tcpdump-3.8.3]\* ./tcpdump -nne tcpdump: verbose output suppressed, use -v or -vv for full protocol decode listening on gfilter, link-type EN10MB (Ethernet), capture size 96 bytes 11:22:30.019866 00:00:00:00:1f > 00:00:00:00:00, ethertype IPv4 (0x0800), leng th 891: IP 198.19.1.2.1024 > 198.19.1.1.1025: . 123456:124293(837) ack 234567 win 40 96 11:22:30.019941 00:00:00:00:01f > 00:00:00:00:00, ethertype IPv4 (0x0800), leng th 282: IP 198.19.1.2.1024 > 198.19.1.1.1025: . 0:228(228) ack 1 win 4096 11:22:30.021811 00:00:00:00:00:1f > 00:00:00:00:00:00, ethertype IPv4 (0x0800), leng th 1300: IP 198.19.1.2.1024 > 198.19.1.1.1025: . 0:1246(1246) ack 1 win 4096 11:22:30.021935 00:00:00:00:01f > 00:00:00:00:00:00, ethertype IPv4 (0x0800), leng th 480: IP 198.19.1.2.1024 > 198.19.1.1.1025: . 0:1246(426) ack 1 win 4096 11:22:30.023109 00:00:00:00:01f > 00:00:00:00:00:00, ethertype IPv4 (0x0800), leng th 480: IP 198.19.1.2.1024 > 198.19.1.1.1025: . 0:426(426) ack 1 win 4096 11:22:30.023109 00:00:00:00:01f > 00:00:00:00:00:00, ethertype IPv4 (0x0800), leng th 488: IP 198.19.1.2.1024 > 198.19.1.1.1025: . 0:834(834) ack 1 win 4096 11:22:30.025031 00:00:00:00:01f > 00:00:00:00:00:00; od, ethertype IPv4 (0x0800), leng th 276: IP 198.19.1.2.1024 > 198.19.1.1.1025: . 0:1234(1234) ack 1 win 4096 11:22:30.025031 00:00:00:00:01f > 00:00:00:00:00; od, ethertype IPv4 (0x0800), leng th 1288: IP 198.19.1.2.1024 > 198.19.1.1.1025: . 0:1234(1234) ack 1 win 4096 11:22:30.025150 00:00:00:00:01f > 00:00:00:00:00; od, ethertype IPv4 (0x0800), leng th 457: IP 198.19.1.2.1024 > 198.19.1.1.1025: . 0:1234(1234) ack 1 win 4096 11:22:30.026285 00:00:00:00:01f > 00:00:00:00:00; od, ethertype IPv4 (0x0800), leng th 457: IP 198.19.1.2.1024 > 198.19.1.1.1025: . 0:1234(1234) ack 1 win 4096 11:22:30.026285 00:00:00:00:01f > 00:00:00:00:00; od, ethertype IPv4 (0x0800), leng th 842: IP 198.19.1.2.1024 > 198.19.1.1.1025: . 0:1788(788) ack 1 win 4096 11:22:30.026286 00:00:00:00:00:01f > 00:00:00:00:00; od, ethertype IPv4 (0x0800), leng th

图 3-10 采集所有数据报测试程序

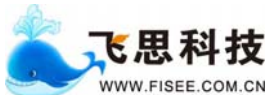

# 第4章 调试命令

本章详细介绍了用于调试和查看 FS2100 系列 OC48 过滤卡状态和统计的命令。

#### 4.1 Logout

该命令主要用于退出调试程序。

命令格式

logout

参数说明

无。

具体描述

logout

说明:退出调试程序。

# 4.2 set filter-rule

该命令用于配置过滤卡的规则。

命令格式

```
set filter-rule [ index priority ] [ protocol pt ] [ srcip sip ] [ dstip dip ] [ srcport sp ]
[dstport dp] action { drop | forward | sample /base /ratio }
```

参数说明

| index    | 设置过滤规则索引号,十六进制数,范围: [0x30~0x3ffe]。 |
|----------|------------------------------------|
| protocol | 设置过滤规则的协议类型, 范围: tcp/udp 。         |
| srcip    | 设置过滤规则的源 IP,例如 192.168.88.1 。      |
| dstip    | 设置过滤规则的目的 IP,例如 192.168.88.1 。     |
| srcport  | 设置过滤规则的源端口,例如 8080。                |
| dstport  | 设置过滤规则的目的端口,例如 8080。               |
| drop     | 将符合规则的数据包丢掉。                       |
| forward  | 将符合过滤规则的数据包转发。                     |
| sample   | 数据包采样率设置。                          |
| base     | 设置采样率的进制。                          |
| ration   | 设置采样率。                             |

#### 具体描述

set filter-rule index 66 protocol dstip 192.168.88.2 srcport 1024 action forward

说明:设置一条索引号为 0x66 的规则,将目的 ip 为 192.168.88.2,且源端口为 1024的tcp包送往服务器。

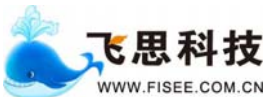

# 4.3 show filter-rule

该命令用于显示已配置的过滤规则。

#### 命令格式

show filter-rule [ num]

参数说明

num 要查看的规则的索引号,省略代表显示所有规则。

### 具体描述

show filter-rule

说明: 查看所有的过滤规则。结果如图所示:

| 0C48PCI | >set filter-rule  | srcport 80 action | ı forwaı | ٠d |     |         |       |
|---------|-------------------|-------------------|----------|----|-----|---------|-------|
| OC48PCI | ≻show filter-rule | ;                 |          |    |     |         |       |
| index   | sip               | dip               | sp       | dp | pt  | forward | ratio |
| 48      | 0.0.0.0           | 0.0.0.0           | 80       | Ø  | tcp | yes     | N/A   |

# 4.4 delete filter-rule

该命令用于删除已配置的过滤规则。

命令格式

### delete filter-rule num

参数说明

num 要删除的规则的索引号。

具体描述

delete filter-rule 66 说明:删除索引号为 0x66 的过滤规则。

# 4.5 delete all-filter

该命令用于删除所有已配置的过滤规则。

# 命令格式

### delete all-filter

参数说明

无。

# 具体描述

delete all-filter

说明:删除所有已配置的过滤规则。

# 4.6 set pmrc long-pkt

该命令用于设置 pmrc 入口的最长包长。

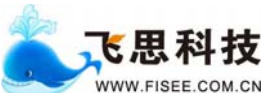

# 命令格式

# set pmrc long-pkt {size}

#### 参数说明

size

设置 pmrc 入口的最长包,十进制数,范围: [536~65535]。

### 具体描述

set pmrc long-pkt 1500

说明:设置 pmrc 入口的最长包长为 1500。

# 4.7 set pmrc short-pkt

该命令用于设置 pmrc 入口的最短包长。

# 命令格式

#### set pmrc short-pkt {size}

参数说明

size 设置 pmrc 入口的最短包长,十进制数,范围: [1~1500]。

### 具体描述

set pmrc long-pkt 30

说明:设置 pmrc 入口的最长包长为 30。

### 4.8 set pmrc rx-mode

该命令用于设置 pmrc 入口开关。

### 命令格式

set pmrc rx-mode {type}

参数说明

**type** pmrc 入口开关值,范围: enable / disable。

# 具体描述

set pmrc rx-mode disable

说明:关闭 pmrc 入口。

# 4.9 set pmrc vlan

该命令用于设置 pmrc 的 vlan 处理模式。

# 命令格式

set pmrc vlan {type}

#### 参数说明

**type** pmrc 的 vlan 处理模式,范围: remove / bypass。

### 具体描述

set pmrc vlan remove

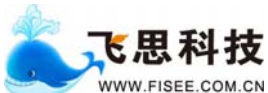

说明:设置 pmrc 的 vlan 处理模式为 remove。

# 4.10 set pmrc mpls

该命令用于设置 pmrc 的 mpls 处理模式。

命令格式

set pmrc mpls {type}

参数说明

**type** pmrc 的 mpls 处理模式,范围: remove / bypass。

#### 具体描述

set pmrc mpls remove

说明:设置 pmrc 的 mpls 处理模式为 remove。

# 4.11 show pmrc config

该命令用于查看 pmrc 的配置信息。

#### 命令格式

show pmrc config

#### 参数说明

无。

#### 具体描述

show pmrc config 说明:显示 pmrc 的配置信息。结果如图所示:

```
OC48PCI>show pmrc config
In function f_get_pmrc_config.
rx_parity EVEN
long_pkt=1540
short_pkt=40
rx enable
remove ULAN
remove MPLS
```

# 4.12 show pmrc statistics

该命令用于查看 pmrc 的统计信息。

命令格式

#### show pmrc statistics

参数说明

无。

#### 具体描述

show pmrc statistics

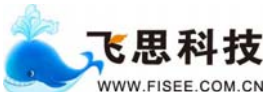

说明:显示 pmrc 的统计信息。结果如图所示:

```
OC48PCI>show pmrc statistics
channel A
per_rx_pkt_cnt=0 per_tx_pkt_cnt=0
rx_long_pkt=0 rx_short_pkt=0
rx_pkt_cnt=0-0 rx_byte_cnt=0-0
rx_byte_rate = 0 rx_pkt_rate = 0
channel B
```

```
per_rx_pkt_cnt=0 per_tx_pkt_cnt=0
rx_long_pkt=0 rx_short_pkt=0
rx_pkt_cnt=0-0 rx_byte_cnt=0-0
rx_byte_rate = 0 rx_pkt_rate = 0
```

MI Transmitted to PLXIF: Packets 0 Frames 0 Useful Frames 0 MI Transmitted to PLXIF: Packets 0 Frames 0 Useful Frames 0 CAM Interface to MUX search keys : received 0 sented 0

# 4.13 set framer fcs

该命令用于设置 OC48 接口的 fcs。

命令格式

set framer fcs type

```
参数说明
```

type fcs 的类型, 范围: crc-16/crc-32

具体描述

set framer fcs crc-32

说明:设置 OC48 接口的 fcs 类型为 crc-32。

# 4.14 set framer scramble

该命令用于设置 OC48 接口的 scramble。

#### 命令格式

set framer scramble type

参数说明

**type** Scramble 模式,范围: enable/disable

具体描述

set framer scramble enable

说明:设置 OC48 接口的绕码为 enable。

# 4.15 show framer config

该命令用于查看 OC48 接口的配置信息。

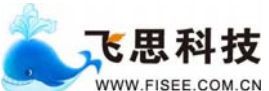

# 命令格式

show framer config

参数说明

无。

具体描述

show framer config

说明:显示 OC48 接口的配置信息。结果如图所示:

```
OC48PCI>show pmc5381 config
-----pm5381 config-----
min pkt = 8
max pkt = 32768
threshold = 7
burst = 3
Scramble : Enable
FCS length : Crc-32
```

# 4.16 show framer statistics

该命令用于查看 OC48 接口的统计信息。

命令格式

show framer statistics port

参数说明

**Port** 端口号,范围: [1~2]。

具体描述

show framer statistics 1

说明:显示 OC48 接口1 的统计信息。结果如图所示:

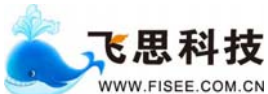

▷ 《FS-2100 系列 2.5G 0C48 过滤卡用户手册》

| OC48PCI>show pmc5381 statistics 1                        |        |         |          |        |                |         |         |
|----------------------------------------------------------|--------|---------|----------|--------|----------------|---------|---------|
| (047H)section BIP: 24543 (048H)lin                       | e BIP: | 01952   | (049H    | )line  | REI: 6         | 4480    |         |
| path BIP error counter: 49088 00000                      | 00000  | 00000   | 00000    | 00000  | 00000          | 00000   | 00000   |
| 00000 00000 00000 00000 00000 00000                      | 00000  | 00000   | 00000    | 00000  | 00000          | 00000   | 00000   |
| 00000 00000 00000 00000 00000 00000                      | 00000  | 00000   | 00000    | 00000  | 00000          | 00000   | 00000   |
| 00000 00000 00000 00000 00000 00000                      | 00000  | 00000   | 00000    | 00000  | 00000          | 00000   | 00000   |
| path REI error counter: 00000 00000                      | 00000  | 00000   | 00000    | 00000  | 00000          | 00000   | 00000   |
| 00000 00000 00000 00000 00000 00000                      | 00000  | 00000   | 00000    | 00000  | 00000          | 00000   | 00000   |
| 00000 00000 00000 00000 00000 00000                      | 00000  | 00000   | 00000    | 00000  | 00000          | 00000   | 00000   |
| 00000 00000 00000 00000 00000 00000                      | 00000  | 00000   | 00000    | 00000  | 00000          | 00000   | 00000   |
| positive justification: 00000 00000                      | 00000  | 00000   | 00000    | 00000  | 00000          | 00000   | 00000   |
| 00000 00000 00000 00000 00000 00000                      | 00000  | 00000   | 00000    | 00000  | 00000          | 00000   | 00000   |
| 00000 00000 00000 00000 00000 00000                      | 00000  | 00000   | 00000    | 00000  | 00000          | 00000   | 00000   |
| 00000 00000 00000 00000 00000 00000                      | 00000  | 00000   | 00000    | 00000  | 00000          | 00000   | 00000   |
| negative justification: 00000 00000                      | 00000  | 00000   | 00000    | 00000  | 00000          | 00000   | 00000   |
| 00000 00000 00000 00000 00000 00000                      | 00000  | 00000   | 00000    | 00000  | 00000          | 00000   | 00000   |
| 00000 00000 00000 00000 00000 00000                      | 00000  | 00000   | 00000    | 00000  | 00000          | 00000   | 00000   |
| 00000 00000 00000 00000 00000 00000                      | 00000  | 00000   | 00000    | 00000  | 00000          | 00000   | 00000   |
| <pre>&lt;749H&gt;RX byte <hi>&gt;: 0000000000</hi></pre> | (747-) | 748H)R) | { byte   | (10):  | <b>Ø9118</b> 4 | 2184    |         |
| (74a-74bH)RX packet: 0000000000                          | (74cH  | )RX eri | red FCS  | HCS :  | 00000          |         |         |
| <pre>(74dH)RX aborted packet: 00000</pre>                | <74eH  | )RX min | n lengti | h pacl | ket ern        | or: 00  | 000     |
| (74fH)RX max len packet err: 00000                       | (76ЪН  | >RX FII | FO indi  | rect o | ells p         | backets | : 00000 |
| <pre><?6cH>RX FIFO accepted: 0000000000</pre>            | <76eH  | RX FI   | FO drop  | ped: Ø | 10000          |         |         |

# 4.17 show framer status

该命令用于查看 OC48 接口的状态。

命令格式

show framer status port

参数说明

**Port** 端口号,范围: [1~2]。

### 具体描述

show framer status 1

说明:显示 OC48 接口1 的状态。

# 4.18 show statistics

该命令用于查看端口号的统计信息。

#### 命令格式

show statistics type data

参数说明

```
type 范围: pt(协议类型)/sp(源端口)/dp(目的端口)。
```

data 十进制数,范围: [0~65535]。

具体描述

show statistics sp 4000

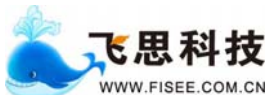

说明:显示源端口号 4000 的统计信息。

# 4.19 set card

该命令用于选择设备。

命令格式

set card {num}

参数说明

**num** 卡号,范围:1到使用的卡数。

# 具体描述

set card 1

说明:选择1号卡。

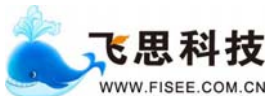

# 第5章 应用编程接口

# 5.1 接口概述

下表列出各调用接口的名称以及功能的概述,在其后部分将对每一接口及其功能进行详细的描述:

| 函数名                    | 功能概述                |
|------------------------|---------------------|
| pcap_open_live         | 获取采集句柄。             |
| pcap_compile           | 解析规则和配置规则。          |
| pcap_set_default_rule  | 配置设备的默认规则。          |
| pcap_del_filter        | 删除设备配置的规则           |
| pcap_loop              | 开始进行采集.该函数内部处于循环状态。 |
| pcap_breakloop         | 中断采集。               |
| pcap_close             | 销毁采集句柄,释放资源。        |
| pcap_stats             | 获取应用进程收包和丢包的统计信息。   |
| pcap_card_statistics   | 获取过滤采集卡每个入口包数、字节数、  |
|                        | 速率以及出口包数、字节数、速率等统计  |
|                        | 信息。                 |
| pcap_ptport_statistics | 获取网络上某种协议、某个源端口或某个  |
|                        | 目的端口的包数和字节数。        |
| pcap_version           | 库版本号。               |

# 5.2 基本数据结构

# 5.2.1 pcap\_t

pcap\_t 为设备句柄,用户使用该句柄访问设备和采集数据包。

### 5.2.2 pcap\_handler

pcap\_handler 为回调函数的指针.对采集到的数据包进行处理.该类型的声明如下:

其中,usr\_data为用户自定义数据; hdr 为数据包信息, p 为数据包指针,后两项是 系统传入的参数,用户直接使用即可。

# 5.2.3 pcap\_pkthdr

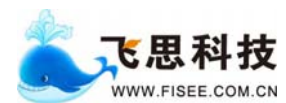

pcap\_pkthdr 包含数据包信息,目前只支持数据封包的长度。

| struct pcap_pkthdr {                                 |
|------------------------------------------------------|
| struct timeval ts; /* time stamp */                  |
| bpf_u_int32 caplen;/* length of portion present */   |
| bpf_u_int32 len; /* length this packet (off wire) */ |
| }:                                                   |

# 5.2.4 pcap\_stat

pcap\_stat 包含应用进程收包和丢包的统计信息,具体结构如下:
struct pcap\_stat {

u\_int ps\_recv; /\* number of packets received \*/ u\_int ps\_drop; /\* number of packets dropped \*/ u\_int ps\_ifdrop; /\* drops by interface XXX not yet supported \*/

};

### 5.2.5 card\_statistics

card\_statistics 包含 OC48 过滤卡每个入口的包数、字节数和每个出口的包数、字节数的 64 位统计数,同时提供了每个入口和出口的包速率(pps)和字节速率(Bps),具体结构如下:

struct card\_statistics

{

```
unsigned int rx_pkt_cnt[4];
                                /* Received Packets Counter low 32 bit */
unsigned int rx_byte_cnt[4]; /* Received Bytes Counter low 32 bit */
unsigned int rx_pkt_cnt_hi[4]; /* Received Packets Counter high 32 bit */
unsigned int rx_byte_cnt_hi[4]; /* Received Bytes Counter high 32 bit */
unsigned int rx_pkt_rate[4];
                                /* Received Packets Rate */
unsigned int rx_byte_rate[4]; /* Received Bytes Rate */
unsigned int ixf_tx_pkt_cnt[4]; /* Sent Packets Counter low 32 bit */
unsigned int
              ixf_tx_byte_cnt[4]; /* Sent Bytes Counter low 32 bit */
              ixf_tx_pkt_cnt_hi[4]; /* Sent Packets Counter high 32 bit*/
unsigned int
unsigned int ixf_tx_byte_cnt_hi[4]; /* Sent Bytes Counter high 32 bit */
                ixf_tx_pkt_rate[4]; /* Sent Packets Rate */
unsigned int
unsigned int
                ixf_tx_byte_rate[4]; /* Sent Bytes Rate */
```

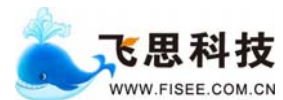

};

# 5.2.6 card\_ptport\_statistics

card\_ptport\_statistics 包含某种协议、某个源端口或者某个目的端口数据包的包数 和字节数,具体结构如下:

struct card\_ptport\_statistics

{

unsigned short type;/\*0:no data , 1:pt , 2:sp , 3:dp \*/ unsigned short data;/\*sp or dp or pt\*/ unsigned int byte\_cnt; /\*byte count\*/ unsigned int pkt\_cnt; /\*packet count\*/

};

# 5.3 功能详述

# 5.3.1 pcap\_open\_live

通过该函数获取采集句柄.应用程序通过采集句柄访问设备。

#### 函数原型

pcap\_t \* pcap\_open\_live(const char \*device, int snaplen, int promisc, int to\_ms, char \*errbuf)

#### 入口参数

| device  | 用于描述要打开设备的名称,如果该参数为 NULL,则表明使用默    |
|---------|------------------------------------|
|         | 认的设备. 一般情况下采用默认值。当该参数为 ethN, N 取大等 |
|         | 于零的整数时,该 libpcap 包为标准 libpcap 包。   |
| snaplen | 采集数据封包的最大长度.即如果封包实际含有大于 snaplen 的长 |
|         | 度,但也只采集该封包的前 snaplen 个字节,在本版本中不关心此 |
|         | 参数。                                |
| promisc | 描述本应用所需要的缓存空间大小,以2M 字节为基本单位。一      |
|         | 般情况下采用参数1(表示需要分配2M字节空间)。           |
| to_ms   | 超时参数,在本版本中不关心此参数。                  |

#### 出口参数

errbuf 如果该参数不为 NULL,则 errbuf 指向的内存空间一定能够容纳 GCAP\_ERROR\_BUFFER\_SIZE 个字符,使用该口进行过滤规则过 程中发生错误时,该接口会将发生错误的描述信息放入该指针指

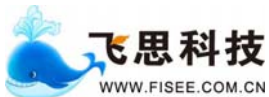

M.CN 《FS-2100 系列 2.5G 0C48 过滤卡用户手册》 武汉飞思科技有限公司

向空间,如果该参数为 NULL,则表明用户并不在意错误描述信息。

### 返回值

创建成功,返回设备句柄,否则返回 NULL,如果 errbuf 不为 NULL,则通过 errbuf 传 递错误信息。

### 5.3.2 pcap\_compile

该函数用于解析规则和配置规则到设备。

#### 函数原型

int pcap\_compile (pcap\_t \*handle, struct bpf\_program \*program, char \*buf, int optimize, bpf\_u\_int32 mask)

### 入口参数

| handle   | 通过 pcap_open_live 获得的采集句柄.用该句柄访问设备。该参    |
|----------|------------------------------------------|
|          | 数无默认值。                                   |
| program  | 在本版本中不关心此参数,留扩展用。                        |
| buf      | 保存需要设置的过滤规则。规则的关键字用空格分开,比如 buf           |
|          | = "tcp port 80" 此规则解析为过滤 tcp 类型的数据包并且数据包 |
|          | 的目的或者源端口为80。                             |
| optimize | 在本版本中不关心此参数,留扩展用。                        |
| mask     | 在本版本中不关心此参数,留扩展用。                        |

# 返回值

成功返回0,否则返回-1,错误原因可能是用户向该函数传递了非法的参数。

#### 5.3.3 pcap\_set\_default\_rule

该函数用于配置设备的默认规则。设备有一条默认规则用来处理不匹配任何规则 的数据流。丢弃和转发是默认的两种处理。

#### 函数原型

int pcap\_set\_default\_rule(pcap\_t \* handle, char \*act\_str);

### 入口参数

| handle | 通过 pcap_open_live 获得的采集句柄.用句柄访问设备。该参数无 |
|--------|----------------------------------------|
|        | 默认值。                                   |

act\_str 保存需要设置的默认过滤规则。丢弃和转发是默认的两种处理,

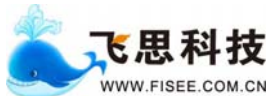

M.CN 《FS-2100 系列 2.5G 0C48 过滤卡用户手册》 武汉飞思科技有限公司

比如 act\_str = "drop" 丢弃不匹配任何规则的数据流; act\_str = "forward" 从 0 口转发不匹配任何规则的数据流。

### 返回值

成功返回0,否则返回-1,错误原因可能是用户向该函数传递了非法的参数。

### 5.3.4 pcap\_del\_rule

该函数用于删除设备配置的规则。

#### 函数原型

int pcap\_del\_filter(pcap\_t \*pcap,int rule\_id);

#### 入口参数

**pcap** 通过 pcap\_open\_live 获得的采集句柄.用句柄访问设备。该参数无 默认值。

rule\_id 需要被删除规则的索引号。

#### 返回值

成功返回 0,否则返回-1。

### 5.3.5 pcap\_loop

开始进行采集.该函数内部处于循环状态,直到用户规定的 cnt 个数据封包为止.该函数每接收到一个数据封包,都会调用 callback 注册函数对数据包处理.用户可调用下面描述的 gcap\_breakloop 结束循环状态。

#### 函数原型

int pcap\_loop (pcap\_t \*handle, int cnt, pcap\_handler callback, u\_char \*user);

### 入口参数

| handle   | 通过 pcap_open_live 获得的设备句柄.用句柄访问设备。该参数无 |
|----------|----------------------------------------|
|          | 默认值。                                   |
| cnt      | 限定接收数据包的个数,当接收满 cnt 个数据后 pcap_loop 返回。 |
|          | 当 cnt 小于等于零时表示无限循环接收收据包。当没有数据包时        |
|          | 此函数返回。                                 |
| callback | 注册的回调函数,该函数每接收到一个数据封包,都会调用             |
|          | callback 注册函数对数据包处理。                   |
| user     | 用户自定义数据,传递给 callback 使用。               |

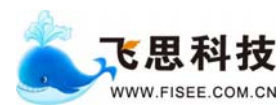

#### 返回值

成功返回0,否则返回-1,错误原因可能是用户传递了错误的参数。

### 5.3.6 pcap\_breakloop

停止在指定数据采集句柄上的所有数据采集处理.如果在一线程中对某采集句柄进行了 pcap\_loop 操作,可以在另外的线程中调用 pcap\_breakloop 来中止该循环。函数原型

void pcap\_breakloop (pcap\_t \*handle) ;

#### 入口参数

handle 通过 pcap\_open\_live 获得的设备句柄.用句柄访问设备。该参数无默认值。

#### 5.3.7 pcap\_close

销毁采集句柄.采集工作完成后,使用该函数释放采集句柄本身所使用的资源。

#### 函数原型

int pcap\_close(pcap\_t \* handle);

#### 入口参数

handle 待销毁的采集句柄。

#### 返回值

销毁成功返回 0, 否则返回-1, 失败的原因可能是该句柄仍然处于使用中, 或者是 用户向该函数传递了非法的参数。

#### 5.3.8 pcap\_stats

获取对应采集描述句柄的采集信息.

#### 函数原型

int pcap\_stats (pcap\_t \*handle, struct pcap\_stat \*stats);

#### 入口参数

handle 通过 pcap\_open\_live 获得的采集句柄.用句柄访问设备。该参数无 默认值。

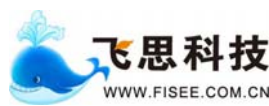

#### 出口参数

stats pcap 对应的采集句柄的统计信息.包括接收到和丢弃的数据包统 计信息。

#### 返回值

销毁成功返回 0, 否则返回-1。

#### 5.3.9 pcap\_card\_statistics

获取过滤采集卡每个入口包数、字节数、速率以及出口包数、字节数、速率等统 计信息。

#### 函数原型

int pcap\_card\_statistics(pcap\_t \*pcap,struct card\_statistics \*entry);

#### 入口参数

**pcap** 通过 pcap\_open\_live 获得的采集句柄,用句柄访问设备。该参数 无默认值。

#### 出口参数

entry 过滤采集卡的入口和出口的统计信息。

#### 返回值

获取成功返回 0, 否则返回-1。

#### 5.3.10 pcap\_ptport\_statistics

获取网络上某种协议、某个源端口或某个目的端口的包数和字节数。

#### 函数原型

int pcap\_ptport\_statistics(pcap\_t \*pcap,struct card\_ptport\_statistics \*entry);

#### 入口参数

**pcap** 通过 pcap\_open\_live 获得的采集句柄,用句柄访问设备。该参数 无默认值。

#### 出口参数

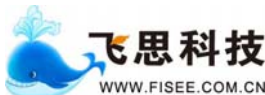

entry 某种协议或某个源目的端口的数据结构。

#### 返回值

获取成功返回 0, 否则返回-1。

#### 5.3.11 pcap\_version

获取 libpcap 库的版本号。

#### 函数原型

uint32\_t pcap\_version();

#### 返回值

libpcap 库的版本号,高16位返回主版本号,低16位返回次版本号。

# 5.4 规则配置

#### 5.4.1 基本规则

规则是过滤网络数据包的根据,本系统从网络上过滤数据包,检查网络上数据包 是否匹配设置的规则,假如匹配则接受或者按比率采集数据;否则就丢弃数据包。

基本规则是不可再分的规则,本系统中的基本规则如下表所示,每一种编号代表 一种基本规则:

| 1  | src port value                    |
|----|-----------------------------------|
| 2  | dst port value                    |
| 3  | src host value (如 1.1.1.1)        |
| 4  | <b>dst host</b> value (如 2.2.2.2) |
| 5  | src net value (如 1.1.0.0)         |
| 6  | <b>dst net</b> value (如 2.2.0.0)  |
| 7  | tcp                               |
| 8  | udp                               |
| 9  | icmp                              |
| 10 | igmp                              |
| Ø  | pt value                          |

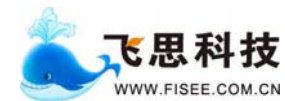

#### 5.4.2 规则的组合运算

该版本 libgcap 支持两种规则运算: "与"和"或"运算。

"与"运算用" and" 表示,比如用"src port 80 and dst port 8080" 表示基本规则①与上基本规则②形成一条新的规则。

"或"运算用"or"表示,比如用"src port 80 or dst port 8080"表示基本 规则①或上基本规则②形成一条新的规则。有些关键字可以用来简化"或"运算,如 下表所示:

| port value | dst port value or src port value |
|------------|----------------------------------|
| net value  | dst net value or src net value   |
| host value | dst host value or src host value |

按照从左至右的顺序解析规则, "与"和"或"具有同等的有先级别。比如规则 "src port 80 and dst port 8080 or net 192.168.88.1"可以解析为以下规则的组合:

"src port 80 and dst port 8080" "src net 192.168.88.1" "dst net 192.168.88.1"

# 5.4.3 过滤规则

过滤规则是规则加上动作构成的,是配置到设备中的规则。

Filter rule = rule + action, 不加 action 则默认为 forward。 本系统目前支 持的 action 有以下几种:

| Index | Action              |
|-------|---------------------|
| 1     | Drop                |
| 2     | Forward             |
| 3     | Sample10 和 Sample16 |

Drop: 代表符合该规则的数据包将会被丢弃。

Forward: 代表符合该规则的所有数据包将会被送往服务器或者从端口转发出去。 Sample: 代表符合该规则的数据包只有一部分可以送往服务器或从端口转发出

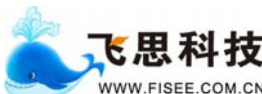

www.fisee.com.cn 《FS-2100 系列 2.5G 0C48 过滤卡用户手册》 武汉飞思科技有限公司

去,另外一部分会被丢弃,但是会保证 session 的完整性。进行 sample 时,会将数 据包的源 ip,目的 ip,源端口和目的端口通过 hash 运算算出一个 0-15 的值,然后 以这个值去索引一个 16bit 的数中的某一位,当这位为 1 时,将数据包送往服务器, 否则将这个数据包丢弃。对于 sample,提供了两种方式,Sample10\_后面直接接一个 0-15 的数值,表示 16 分之几的 session 会被送往服务器。Sample16\_后面直接接一 个 16bit 的数。Sample10\_5 等价于 sample16\_001F。

# 5.5 接口函数使用举例

```
5.5.1 举例一······接收 tcp port 80 数据包
```

```
#include <pcap.h>
#include <stdio.h>
void pcap_print(u_char *user, const struct pcap_pkthdr *h, const
u_char *p)
{
    int i;
    for ( i = 0; i <h->len; i++)
    {
             printf( "%02x-", p[i] );
    }
    printf("\n");
}
int main()
{
   pcap_t *handle; /* the handle */
   char *dev=NULL; /* the device */
   char errbuf[PCAP_ERRBUF_SIZE]; /* err buf */
   struct bpf_program filter; /* filter, no used */
   char filter_app[] = "tcp port 80"; /* the rule */
   bpf_u_int32 mask; /* no used */
```

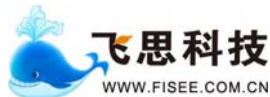

# 第6章 问与答

- 问:安装好 FS2100 系列 OC48 过滤卡后,在 windows 中,系统检测不到过滤卡; 或者在 linux 中插入驱动会出错。
   答:将 FS2100 系列 OC48 过滤卡从服务器中取出,用橡皮或餐巾纸轻轻擦拭 OC48 过滤卡的金手指部分。
- 问:安装好 FS2100 系列 OC48 过滤卡后,驱动安装正常,并且对应口的状态灯是
   亮的,但是 OC48 过滤卡采集不到数据包。
   答:运行 parse 程序,修改一下 OC48 过滤卡的 scramble 和 fcs 参数。
- 问:如何查看每个端口输入的数据包个数,字节数,以及输入的数据包速率(pps)和字节速率(Bps)。
   答:运行 parse 程序,输入 show pmrc statistics 命令,即可查看每个端口输入的数据包情况。
- 问: OC48 过滤卡提供的 libpcap 库是否支持标准的网卡的 libpcap 库。
   答: 是支持的,在条用 pcap\_open\_live 打开设备时,输入的设备名为 eth 开头时,将调用标准的网卡 libpcap 库,要使用 OC48 过滤卡,输入的设备名应为 crad 或者为空。